## Mise en service du logiciel Megastore Manager

Le logiciel Megastore Manager est distribué sur une clef USB. Pour l'utiliser sur un ordinateur donné, il vous faut le mettre en service sur cet ordinateur, et pour cela procéder aux étapes suivantes, dans cet ordre :

- Le logiciel nécessite la présence préalable sur l'ordinateur du «.Net Framework 2.0 » de Microsoft. Ce logiciel est déjà installé sur beaucoup d'ordinateurs. S'il ne l'est pas sur le vôtre ou si vous n'êtes pas certain qu'il l'est, <u>exécuter le programme « dotnetfx.exe »</u> depuis la clef USB.
- <u>Aucune autre installation n'est nécessaire</u> : le logiciel peut parfaitement être exécuté directement depuis la clef USB. Pour cela, aller dans le dossier « Megastore Manager » et lancer simplement le logiciel depuis le raccourci qui s'y trouve.
- Si vous préférez, vous pouvez également installer le logiciel sur votre disque dur. Pour cela, il vous suffit d'y copier le dossier « Megastore Manager » et de redéfinir la cible du raccourci de lancement en fonction de l'emplacement choisi.
- Au premier lancement, il sera nécessaire <u>d'activer le logiciel.</u> Pour cela, veuillez vous reporter aux procédures décrites par les présentations «Activationlogiciel.swf» et «ActivationCenter.swf», contenues dans le dossier «Documentation» de la clef USB.
- 5. Les commandes «Documentation.. » du menu «**Aide** » du logiciel vous donnera accès à l'essentiel de la documentation.
- 6. N'hésitez pas à consulter notre support technique en cas de doute ou de difficulté ! C'est gratuit pendant un an !